# SAGE2 Command-line Operation

Starting Commands External scripts Shell Command Upload

# Starting

When using the source code version of SAGE2, you can start the SAGE2 server with the following options:

- Minimal command
  - node server.js
- Options
  - -h, --help
    outputs usage information
  - -V, --version outputs the version number
  - -i, --no-interactive non-interactive prompt
  - -f, --configuration <file> specifies a configuration file
  - -I, --logfile [file] specifies a log file
  - **-q**, --no-output quiet mode, no output
  - **-s**, --session [name] loads a session file (last session if omitted)
  - **-t**, --track-users [file] enables user interaction tracking (specified file indicates users to track)
  - $\circ$  -p, --password <pwd> sets the password to connect to SAGE2 session

### Commands

Once the server is started, it enters a read–eval–print loop (REPL), which accepts commands with arguments. It supports history (arrow keys up and down) and navigation on the line (arrow keys left and right, or Emacs-style shortcuts). Commands are: *help, kill, apps, clients, streams, clear, tile, fullscreen, save, load, open, resize, moveby, moveto, assets, regenerate, hideui, sessions, update, version, exit.* 

- help list available commands
- kill close application: argument is appid
  - o > kill app\_0

- **apps** list running applications (index, appid, name, position, description, version and author)
  - > apps
  - 0: app\_0 welcome [737x491 +112+32] welcome (v1.0.0) by Luc Renambot <renambot@gmail.com>
  - 1: app\_1 photos [655x491 +153+558] Photo Slideshow (v1.3) by Andrew Johnson <lenzman@me.com>
  - 2: app\_2 movie\_player [873x491 +1004+32] SAGE2\_Trailer.mp4 (v2.0.0) by SAGE2
- clients list connected clients and type
  - > clients
  - Clients (6)
  - 0 -----
  - 0: 127.0.0.1:51520 (sageUI)
  - 1: 127.0.0.1:51530 (display -1) master
  - 2: 127.0.0.1:51749 (sageUI)
  - 3: 127.0.0.1:51751 (consoleManager)
  - 4: 127.0.0.1:51754 (audioManager)
  - 5: 127.0.0.1:51756 (display 0)
- streams list media and block streams
  - > streams
  - Block streams (0)
  - 0 -----
  - Media streams
  - 0 -----
  - 0: 127.0.0.1:53246|0 media\_stream #Luc2: Shared Screen
  - clear close all running applications
    - $\circ$  > clear
- tile layout all running applications
  - ∘ > tile
- fullscreen maximize one application: appid
  - > fullscreen app\_0
  - **save** save state of running applications into a session: name optional
    - o > save
      - saved session file to default.json
    - > save toto
      - saved session file to toto.json
- load
  - load a session and restore applications: name optional
  - > load
    - reading session from default.json
  - > load toto
    - reading session from toto.json
- open open a file or an application (see 'assets' for urls): open file\_url [0.5, 0.5]

- > open /uploads/apps/googlemaps
  - opens at origin, top left
- > open /uploads/apps/googlemaps 0.5 0.5
  - opens in center of wall
- > open /uploads/apps/googlemaps 200 200
  - opens with center of window at 200,200 pixels
- **resize** resize a window: appid width height. Values between > 0 and < 1 are used as percentage of whole wall. Otherwise in pixels.
  - > resize app\_0 0.5 0.5
    - resize application to be half width and half height
  - > resize app\_0 200 300
    - resize application to be 200x300 pixels

shift a window: appid dx dy

- > resize app\_0 200
  - resize application to be width 200 and height derived from aspect ratio
- moveby
  - > moveby app\_0 200 200
    - move application left and down by 200 pixels
  - moveto move a window: appid x y
    - > moveto app\_0 200 200
      - move application to 200,200 pixels absolute coordinate
  - assets list the assets in the file library (name, type, URL, size in bytes)
    - > assets
      - Assets> 0 car\_threejs application/custom /uploads/apps/car\_threejs
      - Assets> 1 googlemaps application/custom /uploads/apps/googlemaps
      - Assets> 2 QR.png image/png /uploads/images/QR.png 1198
      - Assets> 3 SAGE2\_collaborate\_com2014.pdf application/pdf /uploads/pdfs/SAGE2\_collaborate\_com2014.pdf 2382611
    - URL can be used in 'open' command
- **regenerate** regenerates the assets icons (used in case of update or corruption)
  - > regenerate
- hideui hide/show/delay the user interface
  - > hideui
    - hide / restore user interface elements on the wall
  - > hideui 20
    - hide user interface elements after 20 seconds of inactivity
- **sessions** list the available sessions
  - > sessions
    - Sessions
    - 0: Name: 42 Size: 56KB Date: 2015/10/19 18:34:19
    - 1: Name: default Size: 19KB Date: 2015/11/02 14:25:56
    - 2: Name: test Size: 19KB Date: 2015/10/22 18:08:32
  - the 'name' can be used in the 'load' command
- **update** run a git update on the current branch (default 'master')

- > update
  - GIT> Update success Already up-to-date
- > update
  - GIT> Update success Updating 931c4da..9e1ed16
  - Fast-forward

  - public/src/ui\_builder.js | 2 +
- 0

• exit

- version print SAGE2 version
  - $\circ$  > version
    - Version> base: 0.3.0 branch: master commit: 931c4da 2015/11/01
    - stop SAGE2
  - ∘ > exit
    - Session> saved session file default.json
  - session saved automatically in 'default.json' file. Can be reloaded with '-s' parameter at startup or using command 'load default'.

## **External scripts**

The 'bin' folder contains several scripts to interact with a currently running SAGE2 server. The command are run with the 'node' Javascript interpreter (node scripts.js) or directly executed from the current folder (./script.js).

#### Shell

- Equivalent to the REPL mechanism from the server
- Usage:
  - o sage\_shell.js <url>
  - url is the hostname and secure port number (HTTPS) of your SAGE2 server
- Example;
  - ./sage\_shell.js myserver:443
  - ./sage\_shell.js localhost:9090
    - Starting> wss://localhost:9090
    - Client> connecting to wss://localhost:9090
    - Connect> 127.0.0.1:53873 (shell)
    - Initialize> uniqueID 127.0.0.1:53873
    - ...
    - > help
- All commands described above should work

#### Command

- Used to evaluate a single command (and quits)
- Usage:
  - o sage\_command.js <url> <command>
- Example:
  - ./sage\_command.js localhost:9090 clear
  - Client> sending command: clear
  - Starting> wss://localhost:9090
  - Client> connecting to wss://localhost:9090
  - Connect> 127.0.0.1:53936 (commandline)
  - Initialize> uniqueID 127.0.0.1:53936
  - SAGE2> display configuration 1920 1080
- All commands described above should work

#### Upload

- Uploads and opens a file from the local computer to the SAGE2 server
- Usage:
  - o sage\_upload.js <url> <path to file> [x y] [width height]
    - position and size can be absolute values in pixels, if > 1.
    - if <= 1, values are treated as percent of the wall display size respectively to total width and height.
    - position of the application is its center
- Example:
  - ./sage\_upload.js localhost:9090 ~/Desktop/pluto.jpg
    - Client> uploading /Users/luc/Desktop/pluto.jpg
    - Starting> wss://localhost:9090
    - Client> connecting to wss://localhost:9090
    - Initialize> uniqueID 127.0.0.1:53953
    - SAGE2> display configuration 1920 1080
    - Upload> success
- Works for supported SAGE2 assets: PDF, images, videos, ...

All the commands can be bundled in a script for automation:

- ./sage\_upload.js localhost:9090 ~/Desktop/img1.jpg
- ./sage\_upload.js localhost:9090 ~/Desktop/img2.jpg 500 500 0.5 0.5
- ./sage\_command.js localhost:9090 clear
- ./sage\_command.js localhost:9090 open /user/images/img1.jpg
- ./sage\_command.js localhost:9090 open /user/images/img2.jpg

- ./sage\_command.js localhost:9090 fullscreen app\_0
- ./sage\_command.js localhost:9090 resize app\_0 500
- ./sage\_command.js localhost:9090 moveby app\_0 50 50